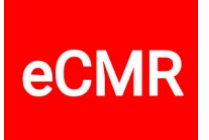

# How to assign a job to a driver

Drivers are able to add signatures, photos and comments to the CMR at the loading and unloading address.

#### 1. Invite drivers to your organization

Go to the "Organization" screen (top right menu). Scroll down and click the "Invite co-worker" button at the bottom.

You can send the invitation in the language that the user is used to, which makes it easier for the driver to accept the invitation.

The driver needs an e-mail address and when the driver has accepted the invitation, the driver will appear in the list of "Organization users". As long as the driver has not yet accepted the

| driver@myComp | any.com |   |
|---------------|---------|---|
| User role     |         |   |
| Driver        |         | ~ |
| User language |         |   |
| EN English    |         | ~ |
|               |         |   |

invitation, it will appear in the list of "Pending invitations". If the driver can no longer find his invitation, for example due to email problems or spam box, you can resend the invitation.

| ending invitations (1)          |                     |                     |        | Invite co-worker              |
|---------------------------------|---------------------|---------------------|--------|-------------------------------|
| lanage invitations of your orga | anization.          |                     |        |                               |
| Email                           | Created             | Updated             | Role   |                               |
| driver@mvCompanv.com            | 2024-06-10 14:37:28 | 2024-06-10 14:37:28 | Driver | Invitation link Resend Delete |

Upon acceptance of the invitation, the driver will receive a separate environment in which he can manage the assignments assigned to him. If you are interested in what that environment looks like, role-play the situation yourself as a driver.

## 2. Assign a job to the driver

Go to the "Shipments" screen, search for the desired shipment and click on the plus symbol for this shipment . A new screen will appear.

Select the value "transport" under "Assignment type" and the driver to whom you want to assign the shipment under "Assignment user".

| Create new assignment by choosing type and user |                                 |  |  |  |
|-------------------------------------------------|---------------------------------|--|--|--|
| Assignment type                                 | Assignment user                 |  |  |  |
| Transport 🗸                                     | [driver] [driver@myCompany.com] |  |  |  |
|                                                 |                                 |  |  |  |

eCMR

# 3. The "Assignments" screen

The driver can show from his own environment that he is carrying out the order. He can set the "Assignment status" to "In Progress".

This will then become visible in the "Assignment status" column.

| Assignee     | Role   | Assignment status | CMR | <b>.</b> | 7 |
|--------------|--------|-------------------|-----|----------|---|
| driver@1.cor | Driver | Pending           | CMR | <b>*</b> |   |
| Chauffeur@l  | Driver | In Progress       | CMR | Ł        |   |

In the "Shipment Status" column you can always monitor the status of the shipment, for example whether a signature (or POD) has been received.

## 4. Show assignment

More information about the status of the shipment can be viewed by clicking on the symbol  $\underline{\mathbf{s}}$  in the "Shipments" menu.

From this environment the assignment can also be deleted, modified or set to assignment status "Completed".

The driver can also set the assignment or order to the status "Completed" from his own environment, but cannot delete the order or adjust the user.

Once the assignment has been completed and signed for receipt, you can start invoicing immediately.

| User                                 |                  |                        |                           |                      |                                         |
|--------------------------------------|------------------|------------------------|---------------------------|----------------------|-----------------------------------------|
| First name Ja<br>Surname Hi          | iden<br>Ipert    | Language<br>Created at | pl<br>2024-06-10 09:13:32 | Time Zone<br>Updated | Europe/Amsterdam<br>2024-06-10 09:13:32 |
| <b>Contact informati</b><br>Email dr | on<br>iver@1.com | Mobile                 | +1-857-966-4046           | Email verified       | 2024-06-10 09:13:32                     |
|                                      |                  |                        | Delete assignment         | Edit user assignment | Change assignment statu                 |

#### 5. Who did what and when

In the "Shipments" menu you can view the details of each shipment by clicking on the symbol **•**.

The owner of the CMR can always find out who did what and when with the

Show history CMR by clicking on the "Show history" button at the bottom of the overview of the shipment details.

## More explanation about eCMR.services

You can read more about the various options of eCMR.services in the Start up guide. This guide is available in 29 languages.

You can find the Start up guide when you click on the "Dashboard" menu item. More information is also available there in PDF format.

If you have any questions or requests, please let us know via the contact form.

Yours sincerely, eCMR.services wishes you good business!

eCMR